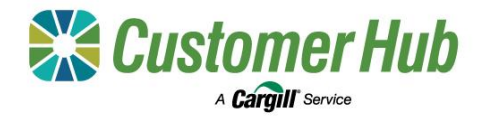

# **Grower Reports Guide**

You can access a variety of reports in the Customer Hub. Simply log in and navigate to the Reports feature to view and download a report. You can also set up the favourites tab to display all your most commonly used reports in the one location.

#### 1. Accessing Reports

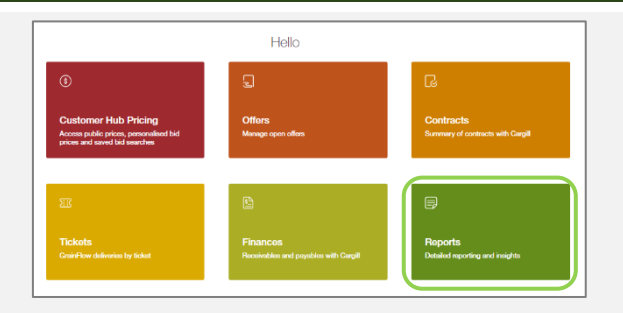

1. Click the 'Reports' tile on the homepage.

| ports                                                         |                                                                  |                                            |                                                  |
|---------------------------------------------------------------|------------------------------------------------------------------|--------------------------------------------|--------------------------------------------------|
| DURITES (0) FINANCES (1) TICKETS (4)                          | ר                                                                |                                            |                                                  |
| arch report name Q                                            |                                                                  |                                            |                                                  |
| Delivery to Crush<br>Plant Report                             | GrainFlow Grower<br>Delivery Report                              | On-Farm Pickup<br>Report                   | Upgraded Ticket<br>Report                        |
| Shows details of lickets delivered to Cangill<br>much plants. | Shows details of grower lickets delivered to<br>GrainFlow stres. | Report to show on farm pick up delivaries. | Report to show tickets which have been upgraded. |
| Data table +1 more                                            | R Reconcilator                                                   | Recordiation                               | (*) Graphical Insights - Diagrams                |

- 2. The Reports Dashboard has three tabs:
  - Favourites: Customise this tab to display your most utilised reports
  - Finances: EOFY Tax report
  - Tickets: Delivery reports, on-Farm pick up report and upgraded ticket report

### 2. Customising and filtering reports

| Reports                                                                                  |                                                                                     |                                                                  |
|------------------------------------------------------------------------------------------|-------------------------------------------------------------------------------------|------------------------------------------------------------------|
| FAVOURITES (0) FINANCES (1) TICKETS (6)                                                  | J                                                                                   |                                                                  |
| Fature<br>Delivery to Crush<br>Plant Report_v1                                           | rature<br>Upgraded Ticket<br>Report                                                 | AWB GrainFlow<br>Grower Delivery<br>Report                       |
| Shows details of tickets delivered to Cargill<br>crush plants.<br>Reconciliation +1 more | Report to show tickets which have been<br>ograded.<br>Oraphical insights - Diagrams | Shows details of grower tickets delivered to<br>GrainFlow sites. |

1. The add a report to your favourites tab, check the flag in the bottom left corner of any report card.

To remove a report from your favourites tab, simply uncheck the flag on the report card.

Click on any report card to view that report.

| ne < Plag                         | ports < Gr                                      | ainFlow Grow | eer Dolivery P                       | tvoqe       |               |                 |                      |           |                    |           |                                   | PASTORAL                                                                                                    |
|-----------------------------------|-------------------------------------------------|--------------|--------------------------------------|-------------|---------------|-----------------|----------------------|-----------|--------------------|-----------|-----------------------------------|----------------------------------------------------------------------------------------------------|
| 8                                 | Cargill                                         |              | AWB GrainFlow Grower Delivery Report |             |               |                 |                      | 1.56K MT  |                    |           | COMPANY                           |                                                                                                    |
| Sum                               | mary                                            | GrovelD      | Star CR                              | F Commodity | Grade Tonnes  | ADMX OL MO P    | SC By Com            | modity    | COMPETE            | 1011      | By Season                         |                                                                                                    |
| Cade Dec<br>More<br>Prote<br>Data | ny tan<br>ny Tanàna P<br>Nganga Pa<br>nganga Pa |              | Califands N                          | Carola      | CANG 851.48   | 1.02 47.11 4.60 | Appendix<br>State    |           | 540                |           | ) - 100000 2023/2024              | The second second |
| very Date                         | 510                                             | Paddock      | Ticket No. G                         | overD OFP   | OFF Farm Truc | k Rego Acquirer | Narlety              | Bin Grade | Payment Method     | Base Rate | Contract Net Tonnes (Byphosate (1 | A Constant of the                                                                                                    |
| 1/2023                            | Calcands                                        |              |                                      | 1.75        |               | Carge           | PICINEER 42730 (RR   | CANG      | Purchase Contract  | 0.00      | 10.24                             |                                                                                                    |
| 11/2023                           | Califands                                       |              |                                      | 194         |               | Canal           | DONER AND RE         | (4115     | Purchase Contract  | -0.00     | 40.00<br>61.02                    |                                                                                                    |
| 11/1012                           | Caldende                                        |              |                                      | 1.00        |               | Count           | THOMAS AND A 197     | C 83.45   | Contract Contract  | 0.00      | 10.04                             | - Lawrence -                                                                                                    |
| 11/2023                           | Califands                                       |              |                                      | N.          |               | Caroli          | DONER 44100 (RR      | CANE      | Purchasa Contract  | 0.00      | \$1.20                            | 694003 612.0                                                                                                    |
| 11/2023                           | Oplands                                         |              |                                      | N.          |               | Caroli          | PICINEER 44Y30 (RR)  | CANIS     | Purchase Contract  | 0.00      | 27.52                             | 0                                                                                                    |
| 11/2023                           | Opilands                                        |              |                                      | 1.14        |               | Caroli          | PONER 4930 PR        | CANG      | Purchase Contract  | 0.00      | 54.10                             | 0                                                                                                    |
| 11/2023                           | Opidands                                        |              |                                      | IN .        |               | Cargil          | PICHIEER AAY30 (RR)  | CANG      | Purchase Contract  | 0.00      | 26.70                             | Tenner                                                                                                    |
| 11/2023                           | Oaklands                                        |              |                                      | N.          |               | Carpit          | PICINEER 44Y30 (RR)  | CANS      | Purchase Contract  | 0.00      | \$3.26                            | Harvest 2023/202                                                                                                    |
| 11/2023                           | Opiciands                                       |              |                                      | N           |               | Cargil          | RONEER 44/30 (RR)    | CANG      | Purchase Contract. | 0.00      | 34.74                             |                                                                                                    |
| 11/2023                           | Opidands                                        |              |                                      | N           |               | Cargill         | PIONEER 44Y30 (RR)   | CANG      | Purchase Contract  | 0.00      | 52.84                             |                                                                                                    |
| 11/2023                           | Caliands                                        |              |                                      | N           |               | Cargil          | PONER 45Y28 (RR)     | CANIS     | Purchase Contract  | 0.00      | 52.72                             | 584                                                                                                    |
| 11/2023                           | Califands                                       |              |                                      | N           |               | Cargill         | PONER 45Y28 (RR)     | CANIS     | Purchase Contract  | 0.00      | 28.02                             | L Caltands                                                                                                    |
| 11/2023                           | Opidands                                        |              |                                      | (N)         |               | Cargit          | PIONEER 45Y28 (RR)   | CANG      | Purchase Contract  | 0.00      | \$1.20                            |                                                                                                    |
| 1/2023                            | Calianda                                        |              |                                      | N           |               | Cargil          | RONALER 25Y28 (RR)   | CANG      | Purchase Contract  | 0.00      | 28.43                             |                                                                                                    |
| 11/2023                           | Catlanda                                        |              |                                      | C.N.        |               | Cargit          | PIONEER 44/30 (RR)   | CANIG     | Purchase Contract  | 0.00      | 52.90                             | Commodity                                                                                                    |
| 11/25/23                          | Carclands                                       |              |                                      | N           |               | Lagi            | HUTRER 45Y28 (FR)    | CANG      | Hurchase Contract  | 0.00      | 16.28                             | Laroia Vibert                                                                                                    |
| 11/25/23                          | Cacanda                                         |              |                                      | 1.76        |               | cage            | HUNKER 45Y28 (RR     | CVVID     | Purchase Contract  | 0.00      | 14.50                             |                                                                                                    |
| 11/2023                           | Caclands                                        |              |                                      | N           |               | Lage            | HUT166R 45Y28 (RR)   | CANIG     | Hurchase Contract  | 0.00      | 51.70                             | Bit Sciela                                                                                                    |
| 11/2523                           | Catlands                                        |              |                                      | N.C         |               | Cargit          | MUTRIAR 45Y23 (RR)   | CANIC     | Purchase Contract  | 0.00      | 55.74                             | 1 ASP1                                                                                                    |
| I CONTRACTOR                      | Openeda .                                       |              |                                      | 14          |               | Cardia          | munetal 43128 (PR)   | 1000      | Purchase Corroad   | 0.00      | 5494                              | O APMI                                                                                                    |
| MIREAR ST                         | 10010702                                        |              |                                      | 1.76        |               | unge            | PTUMICSN 451728 (RPC | UNIC      | Purshase Corolad   | 000       |                                   | C. ASV/1                                                                                                    |
|                                   |                                                 |              |                                      |             |               |                 |                      |           |                    |           |                                   | Variety<br>PICNEER 44/90 8<br>PICNEER 45/08 8                                                                                                    |

2. Once you have opened a report, select the NGR you want to view details for in the top right-hand corner of the screen.

Filter the report as required with the available sliders and check box filters located above the reports and on the right-hand side.

### 

## 3. Exporting Reports

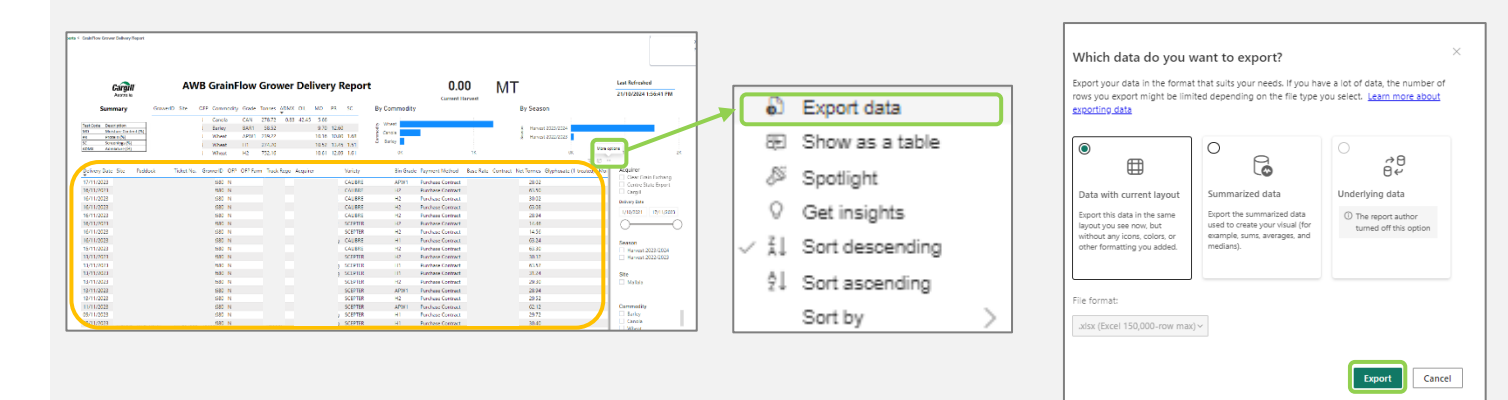

To export a report:

- 1. Click on your data to select it. This is the area with the individual ticket details displayed and outlined in orange above.
- 2. Open the 'More Options' menu by clicking the image of three dots ('...') found on the top right-hand corner of your data, outlined in green above.

\*Note: If you click on the More Options icon ('...') anywhere else on the report, the reports details will not download to excel. 2. Select 'Export Data from the Pop out menu 3. Click the 'Export' button.

The data will be downloaded to your device in an excel spreadsheet.